## NVR4X Cloud storage function

The new baseline firmware support cloud storage function, including Dropbox and SkyDrive (One Drive). Take Dropbox for example, this document will show you how to configure the settings for cloud storage function. And the NVR4X only support to upload the trigger snapshots and extra streams based on the consideration of situation of network.

| SYSTEM |             | INFO               |
|--------|-------------|--------------------|
|        | EVENT       |                    |
| ECORD  | Channel No. | 16                 |
| PS     | Alarm In    | 4                  |
| ERSION | Alarm Out   | 2                  |
|        | Build Date  | 3.200.0000.3       |
|        | Web         | 3.1.0.4            |
|        | SN          | PA4D Ponter 100728 |
|        | 8           |                    |

one: local settings

1: open Main menu—Setup—NETWOPK—ZASY SPACE, You should choose a Easy Space, enter the username and password, click test, if succeeded, Check the enable ,you can use it . NVR4X support D. opbox and SkyDrive (One Drive)

|     |                                            |                                                                 | × |
|-----|--------------------------------------------|-----------------------------------------------------------------|---|
|     | CAMERA<br>TCP/IP                           | Setup                                                           |   |
|     | WIFI<br>3G<br>PPP-O                        | Easy Space Dropbox<br>User Name zou_luojian@dahuate<br>Password |   |
|     | DLNS<br>UNP<br>IPFILTER<br>ELTAIL          | Test succeeded.                                                 |   |
| ( ) | FTP<br>SNMP<br>MULTICAST<br>ALARM CENTER   |                                                                 |   |
|     | AUTO REGISTER<br>P2P SETTING<br>EASY SPACE |                                                                 |   |
|     | and the second                             | Default OK Cancel Apply                                         |   |

Tested by Gavin Zou, Sort by Tina Xu

2, Enter STORAGE -- SCHEDULE -- Record selected record channel, record type and record time.

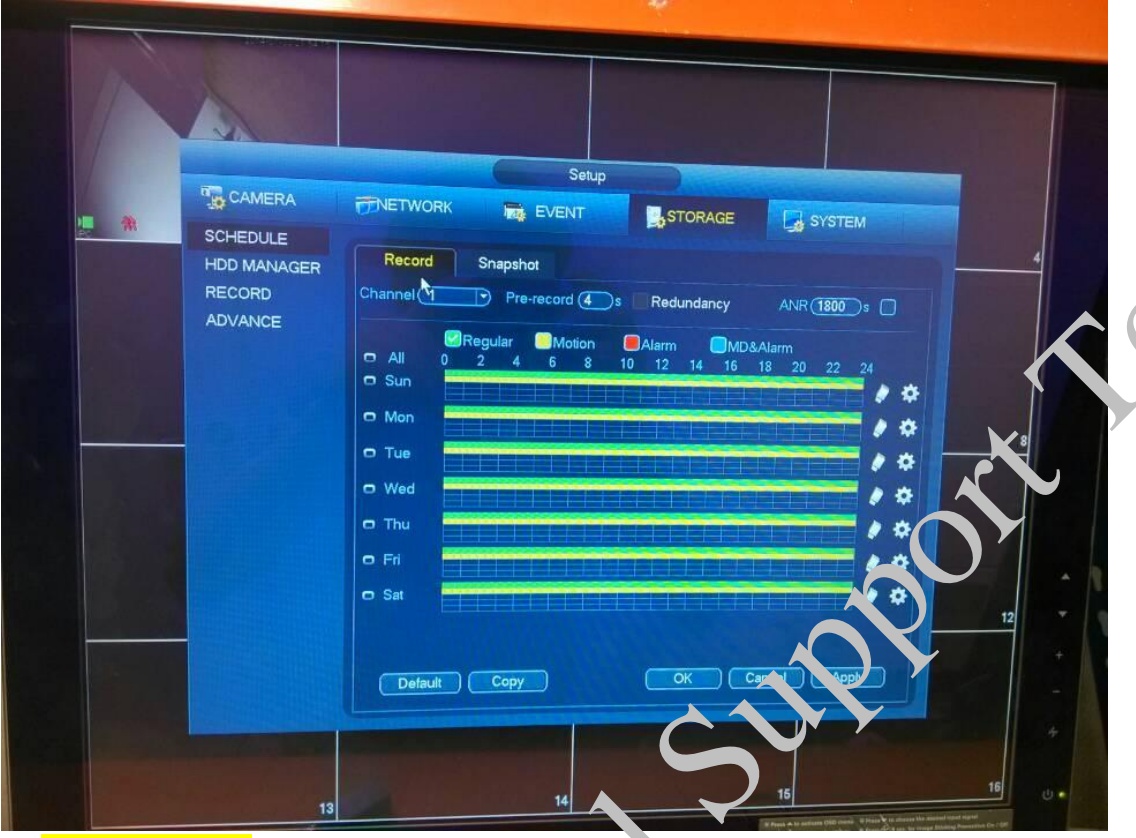

3: Enter STORAGE -- SCHEDULE -- Snapshot clear to Snapshot channel, Snapshot type, and Snapshot time.

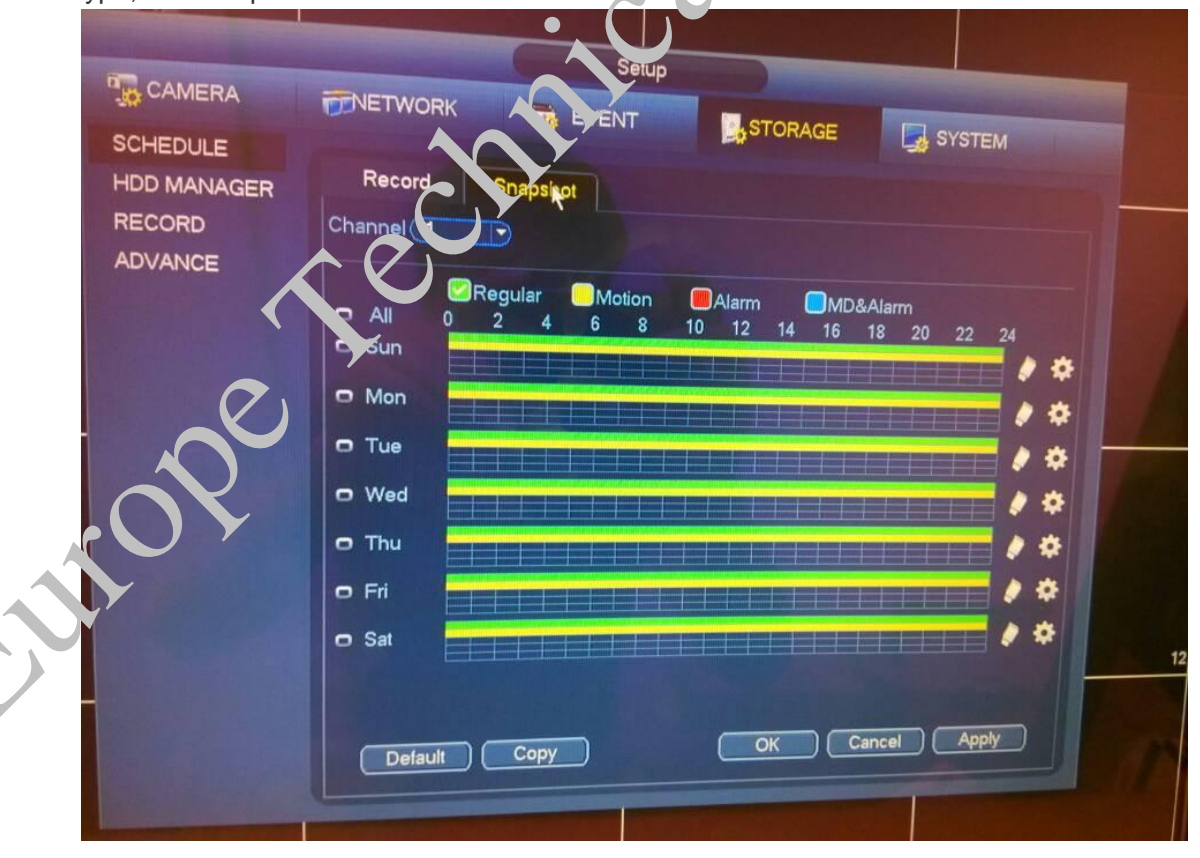

Tested by Gavin Zou, Sort by Tina Xu

- Setup CAMERA TNETWORK EVENT STORAGE SYSTEM SCHEDULE Main Stream HDD MANAGER RECORD 0 Manual Sub Stream Auto 0 0 Manual Snapsho 0 0 Enable Disable
- 4: Enter STORAGE -- RECORD selected storage mode 'Auto'.

5: Select the EVENT -- Motion Detect, checked the red bux options, and then applies.

|              |                                      | × |
|--------------|--------------------------------------|---|
| CAMERA       |                                      |   |
| VIDEO DETECT | SYSTEM                               |   |
| ALARM        | Motion Detect Mideoboss Tampering    |   |
| ABNORMALITY  | Channel                              |   |
| ALARM OUT    | Enable                               |   |
|              | Pegión Setup Sensitivity 3           |   |
|              | Period Setup Anti-dither (5 )sec     |   |
|              | Alarm Out 12 Latch 10 sec            |   |
|              | Show Message Alarm Upload Send Email |   |
|              | Record Channel                       |   |
|              | PTZ Activation Setup Delay (10 )sec. |   |
|              |                                      |   |
|              | Snapshot                             |   |
|              | Easy Space Buzzer                    |   |
|              |                                      |   |
|              |                                      |   |
|              | Default Copy OK Cancel Apply         |   |
|              |                                      |   |

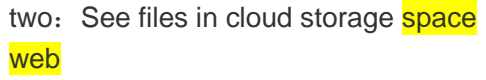

## 1. Sign in Dropbox : <u>https://www.dropbox.com/register</u>

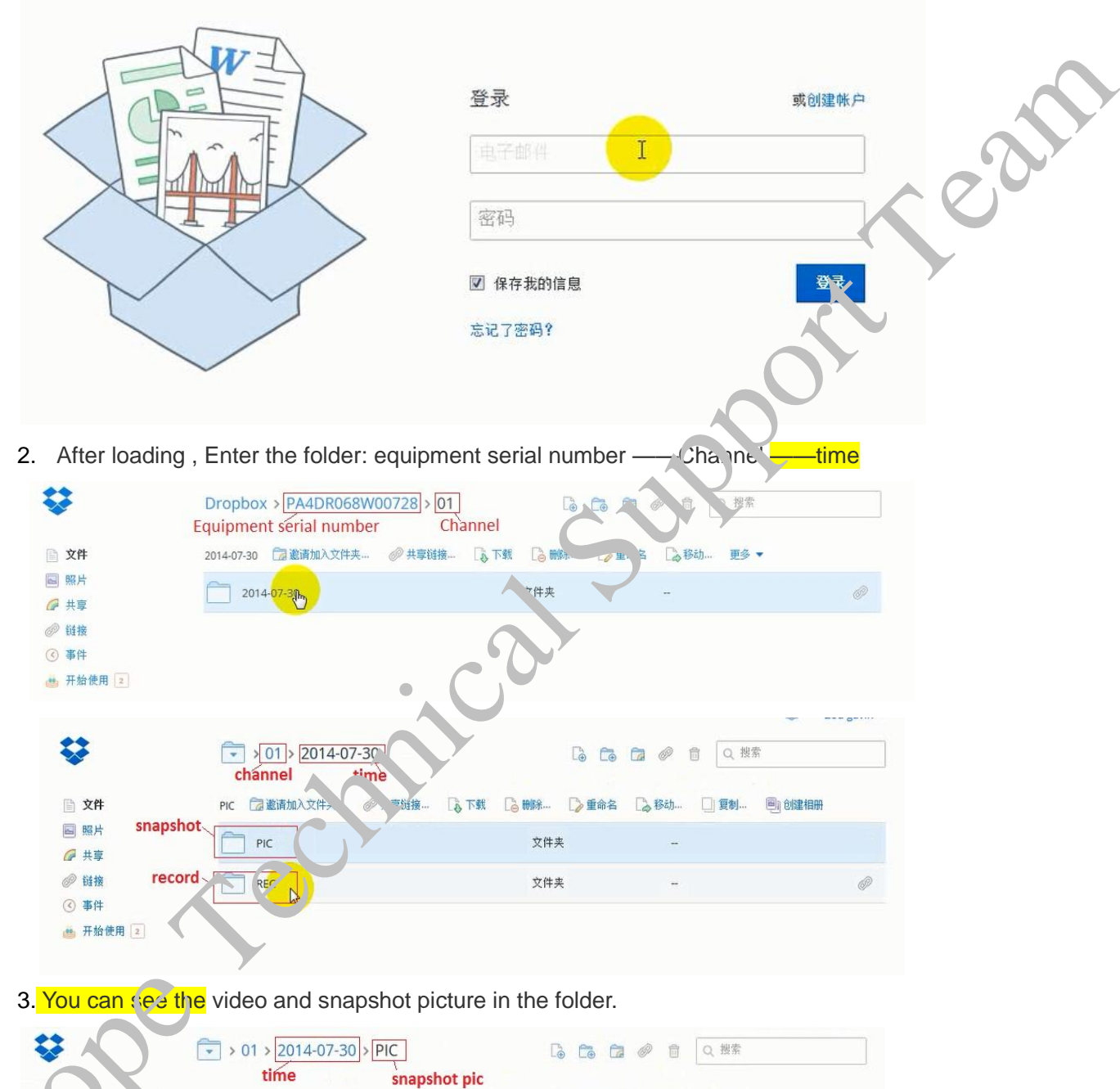

| 文件           | 名称 -                          | 类型 | 最后修改时间 |   |
|--------------|-------------------------------|----|--------|---|
| ■ 照片<br>上 共享 | NVR_ch01_20140730213848_M.jpg | 图片 | 4 分钟前  |   |
| の一链接         | NVR_ch01_20140730213849_M.jpg | 图片 | 4 分钟前  |   |
| ● 开始使用 2     | NVR_ch01_20140730213850_M.jpg | 图片 | 4 分钟前  | Ø |
| Y            | NVR_ch01_20140730213858_M.jpg | 图片 | 4 分钟前  |   |
|              | NVR_ch01_20140730213902_M.jpg | 图片 | 4 分钟前  |   |

4

| Q.       | > 01 > 2014-07-30 > REC                                                 | L⊚ ∣             |         |                 |
|----------|-------------------------------------------------------------------------|------------------|---------|-----------------|
|          | record vide                                                             | 20               |         |                 |
| ▶ 文件     | 名称 -                                                                    | 类型               | 最后修改时间  |                 |
| 圖 照片     |                                                                         | ***              | o (1)转转 | 0               |
| ☞ 共享     | NVR Ch01 extra 1,20140730212827 23123                                   | M.dav XI+        | 8 万 钟 时 | () <sup>j</sup> |
| 🥟 链接     | NVR_ch01_extra1_20140730212<br>NVR_ch01_extra1_20140730212<br>123_M.dav | 2827_20140730213 | 2 分钟前   |                 |
| ③ 事件     |                                                                         |                  |         |                 |
| 🏥 开始使用 💈 | NVR_ch01_extra1_20140730213839_24027_                                   | M.dav 文件         | 57 秒钟 丽 |                 |
|          | NVR_ch01_extra1_20140730214121_24143_                                   | M.dav 文件         | 2 分钟前   |                 |
|          |                                                                         |                  |         |                 |

APP: Also can use the client, which can be downloaded from Apple Store and Google Market.

2210

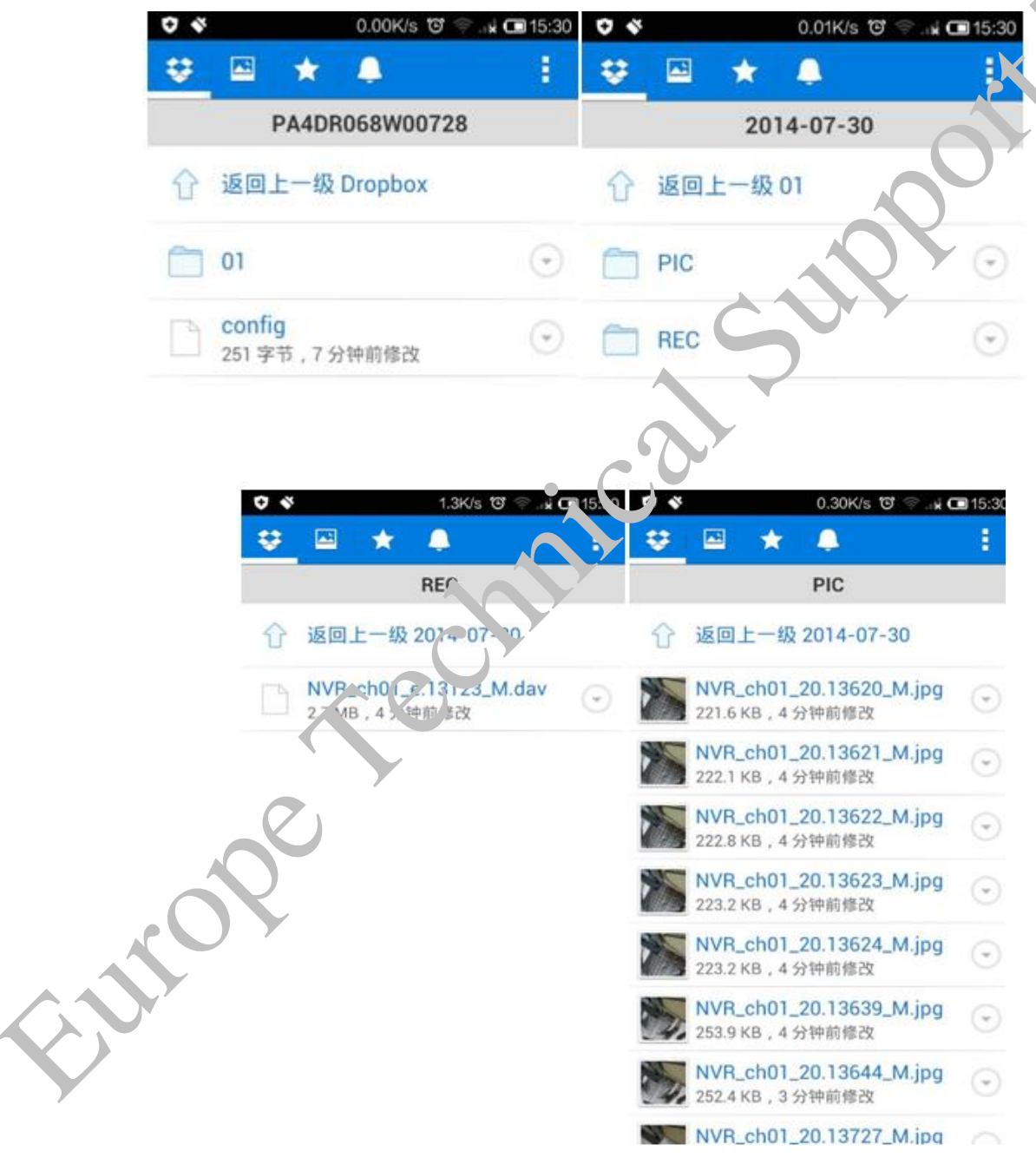